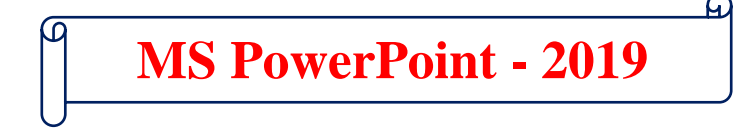

#### प्रश्न.1 – MS PowerPoint क्या है?

यह एक Presentation Programming Appliction Software है। यह Software MS PowerPoint, MS Excel की तरह ही MS Office Suite का एक भाग होता है। इसे Microsoft PowerPoint or PPT भी कहा जाता है। इसका उपयोग Personal and Professional Presentation को बनाने के लिए किया जाता है। अपने किसी प्रोजेक्ट को स्कूल, कॉलेज या ऑफिस में Image, Video and Graph के द्वारा सुव्यवस्थित रूप से दर्शानें के लिए Slides का उपयोग किया जाता है। जिन्हें बनाने के लिए PowerPoint Presantation Software का उपयोग किया जाता है। इसमें Presantation बनाने के लिए कई प्रकार के Futures मौजूद होते है। जिनका उपयोग करके आप एक बहुत ही आकर्षक Presantation बना सकते है। MS PowerPoint की फाइल का File Extantion (.PPT) होता है।

### History of MS PowerPoint

MS PowerPoint को Forethought Inc. Software Company में रॉबर्ट गैस्किस और डेनिस ऑस्टिन द्वारा बनाया गया था, इस Software को सर्वप्रथम 20-Apr-1987 को रिलीज किया गया। तथा उसके तीन महीने बाद ही इसे Microsoft Companie के द्वारा खरीद लिया गया, तभी से इसका नाम Microsoft PowerPoint हो गया।

| Versions of PowerPoint                      | Released year            |
|---------------------------------------------|--------------------------|
| PowerPoint 1.0 (Macintosh)                  | April 1987               |
| PowerPoint 1.0 (Macintosh)                  | May 1988                 |
| First windows versions of PowerPoint        | May 1990                 |
| PowerPoint 3.0                              | September 1990           |
| PowerPoint 4.0                              | February to October 1994 |
| PowerPoint 95                               | July 1995                |
| PowerPoint 2003                             | October 2003             |
| PowerPoint 2007                             | January 2007             |
| PowerPoint 2010                             | June 2010                |
| PowerPoint for the web was released         | October 2012             |
| PowerPoint 2013                             | January 2013             |
| First PowerPoint app for Android and iPhone | July 2013                |
| PowerPoint 2016                             | September 2015           |
| PowerPoint 2019                             | September 2019           |
| PowerPoint 2021                             | September 2021           |

### Uses of MS PowerPoint

इस Software का उपयोग आज के समय में लगभग सभी क्षेत्रों में किया जाता हैं। जिनमें से कुछ निम्नलिखित हैं।

- Education शिक्षा के क्षेत्र में इसका बहुत अधिक महत्व है, क्योंकि शिक्षक छात्रों को पढ़ाने के लिए इसका उपयोग करते हैं। शिक्षक PPT का उपयोग करके किताबों, लिखें हुऐ कटेंट को PowerPoint Slide के माध्यम से Highlight text, Picture, Charts and Video आदि के द्वारा समझा सकते हैं।
- Business व्यवसाय के क्षेत्र में भी PowerPpoint का सर्वाधिक उपयोग किया जाता है। इसका उपयोग करके आप अपने Product, Service and Offer अपनी Team के सामने प्रस्तुत करन के लिए कर सकते हैं। जिससे आप अपनी टीम के साथ मिलकर अपने बिजनेस के अच्छी योजना बना सकते हैं।
- Finance Department Finance के क्षेत्र में इसका उपयोग बजट और वार्षिक रिर्पोंट को दर्शाने के लिए किया जाता हैं।
- Sales and Marketing इस क्षेत्र में अपने Product को प्रस्तुत करने के लिए PowerPoint का उपयोग किया जाता हैं।
- Personal इसका उपयोग आप व्यक्तिगत कार्यो के लिए भी कर सकते हो। जैसे जन्मदिन, शादी, पारिवारिक समारोह आदि।

## प्रश्न.2 – PowerPoint को चालू कैसे किया जाता है।

 MS PowerPoint को चालू करने के लिए सर्वप्रथम माउस के द्वारा स्क्रीन पर या फिर कीबोर्ड पर विंड़ो बटन को दबाये। इसे दबाने पर आपके सामने एक विंड़ो ओपन होगा, जिसके साइड बार में विभिन्न प्रकार के Applications दिखेगें, उनमें Powerpoint को खोजे या फिर उसी विंड़ो में नीचे दिये गये सर्च बार में PowerPoint Type करें और Enter Press करें।

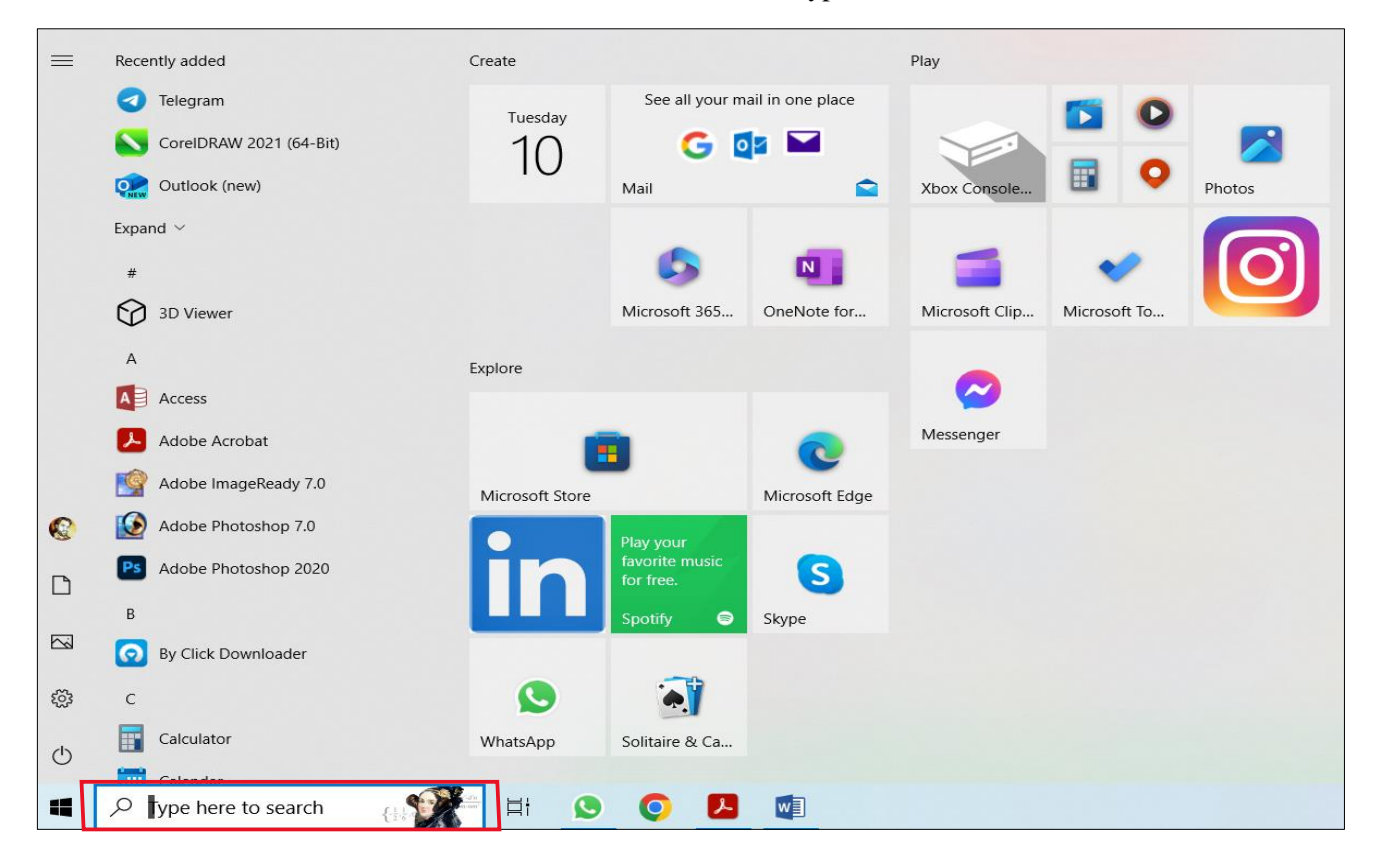

 PowerPoint को एक और अन्य तरीके से चालू किया जा सकता है। उसके लिए आपको कीबोर्ड पर विंडो बटन के साथ R (Ⅲ+R) को एक साथ दबाने पर रन कमांड का डायलॉग बॉक्स ओपन हो जायेगा। जिसमें Powerpnt Type करके OK Press करना होगा।

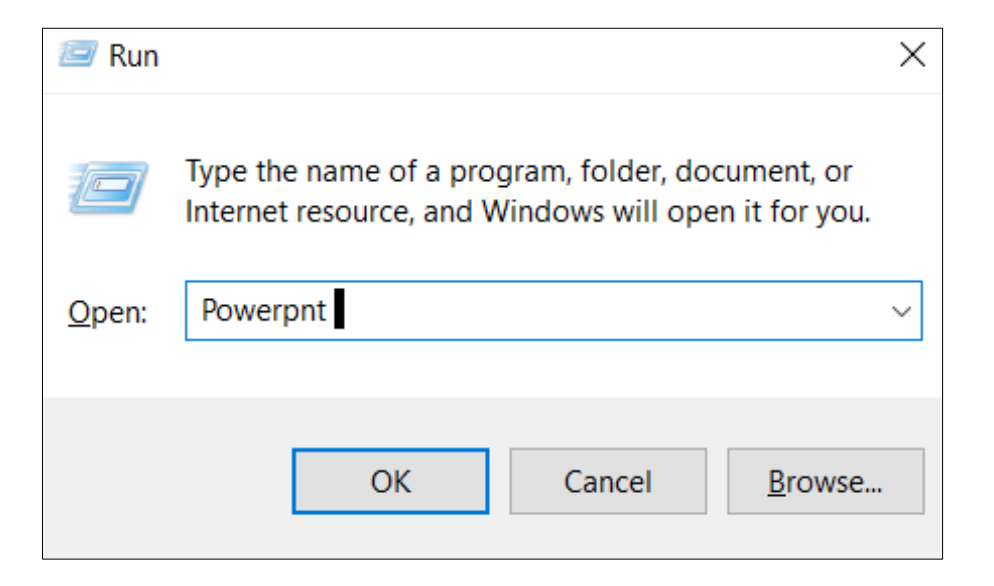

# PowerPoint Interface

हमारा Powerpoint Open होने के बाद कुछ इस तरह का नजर आयेगा, जैसे कि आपको नीचे स्क्रीन पर दिखाई दे रहा है।

- यहाँ पर आपको Blank Presentation दिखाई देगा तथा उसी के साथ में अनकों रेडीमेड टेम्पलेट्स दिखाई पड़ेगें।
- आप चाहे तो ऊपर की ओर दिये सर्च बॉक्स में अपने कार्य के हिसाब से टेम्पलेट्स सर्च भी कर सकतें हैं।
- आपने Powerpoint के अंदर आखरी बार जो भी काम किया होगा, वह सभी फाइलस बॉयी ओर Recent में देखने को मिल जायेंगी।
- PowerPoint की सभी फाइलों को PPT बोलते हैं।

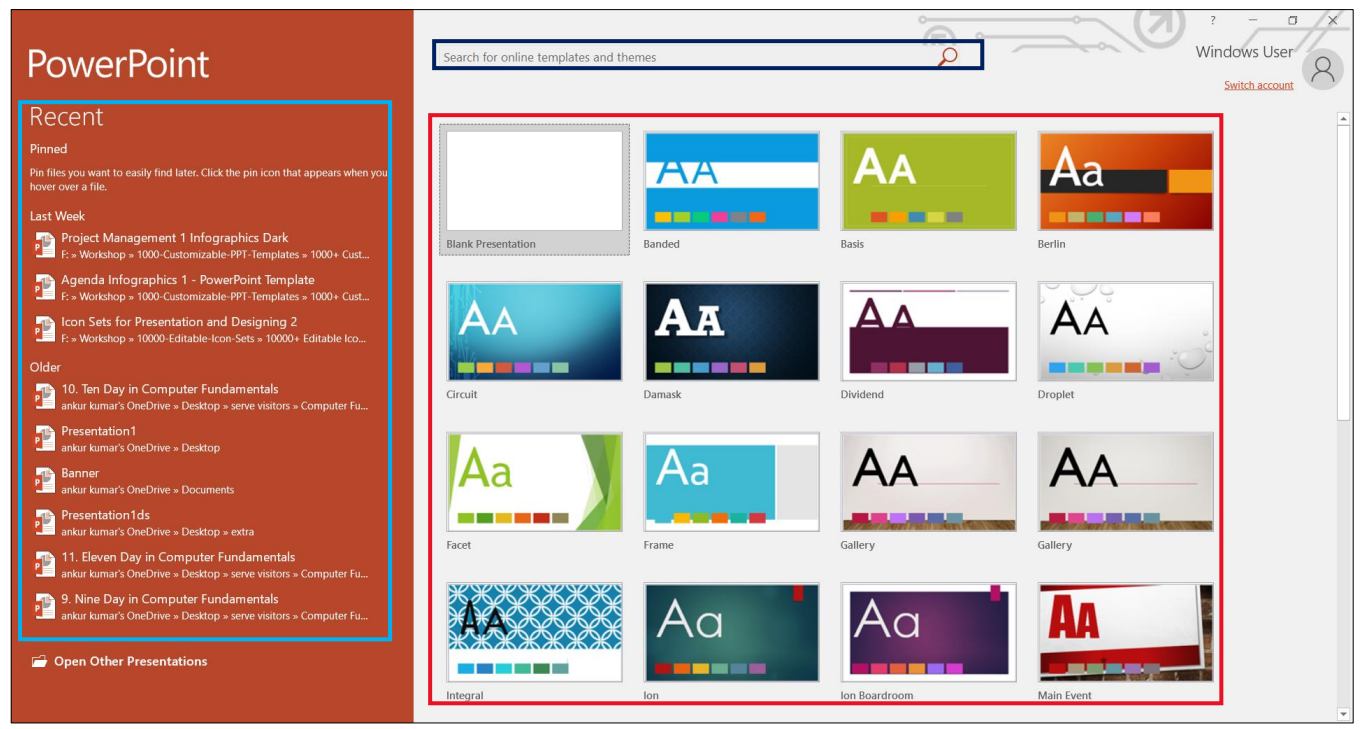

 Blank Presentation पर क्लिक करने के बाद आपके सामने जो विंडो ओपन होगा, वह नीचे दिखाये गये स्क्रीनशॉट की तरह नजर आयेगा।

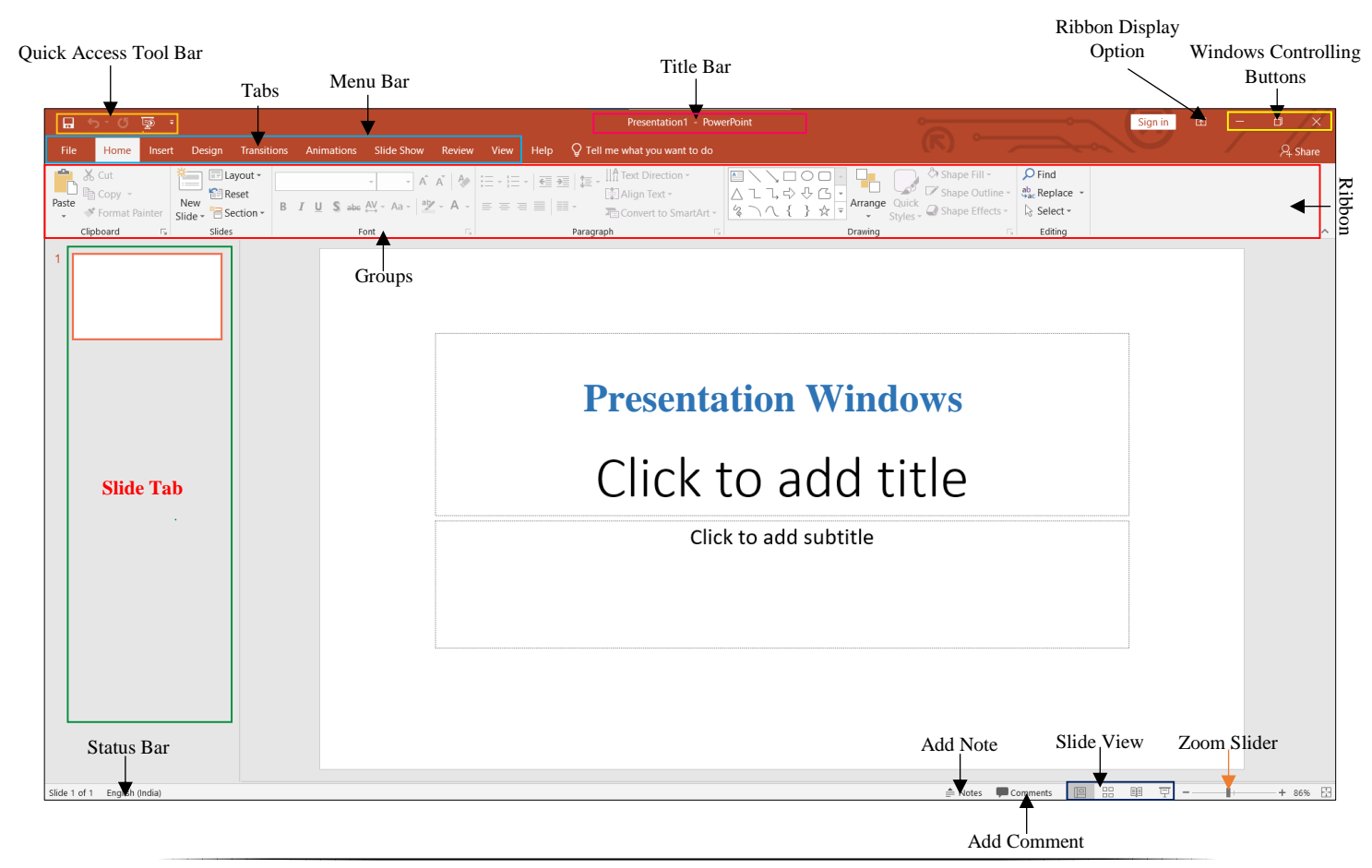

4

- Quick Access Toolbar इस टूलबार के अंर्तगत उन सभी टूल्स को रखा जाता है, जिनकी हमें बार-बार आवश्यकता पढ़ती है। और वे टूल कहीं अंदर होते हैं। तो कार्य को आसान बनाने के लिए उन्हें इस टूलबार में ऐड कर लिया जाता है।
- Title Bar इसमें हमारे द्वारा Save किये गये Presentation का नाम दिखाई देता है।
- Title Bar के ठीक नीचे की ओर हमें एक बार दिखाई देता है, जिसे Menu Bar कहा जाता है। जिसमें हमें अलग-अलग प्रकार के टेब देखने को मिलते है।

   File
   Home
   Insert
   Design
   Transitions
   Slide Show
   Review
   View
- Menu Bar के ठीक नीचे हर एक टेब के लिए अपना-अपना एक अलग की रूप रंग का रिबन (Ribbon) नजर आता है। जो कि अलग-अलग ग्रप्स में बटा हुआ होता है।

| 🚔 👗 Cut            | Kayout -            | Calibri (Body) × 24 × A A      | := , ;= ,   = ,   = ,   ^A Text Direction - |                                | 🛆 Shape Fill 👻      | 🔎 Find       |   |
|--------------------|---------------------|--------------------------------|---------------------------------------------|--------------------------------|---------------------|--------------|---|
| Copy -             | Reset               |                                | - ,- ,- Align Text -                        | ▲\$\$                          | 🗹 Shape Outline -   | ab Replace 🔹 |   |
| 🔹 ؇ Format Painter | Slide + 😁 Section + | B I U S abe AV - Aa - AV - A - | E E E Convert to SmartA                     | rt - & ∩ { } ☆ = Arrange Quick | 🖕 🎣 Shape Effects 👻 | 🗟 Select 🕶   |   |
| Clipboard 5        | Slides              | Font                           | Paragraph                                   | Drawing                        | 5                   | Editing      | ^ |

# Windows Controling Buttons

- Title bar के राइट साइड में हमें Windows Controling Button (Minimize, Restore Down and Close) देखने को मिलते है।
  - ० Windows + M को एक साथ दबाने पर मिनीमाइज कर सकते है।
  - Alt +Space + R को एक साथ दबाने पर विंडो को रिस्टोर डाउन कर सकते है।
  - Alt + Space + X को एक साथ दबाने पर विंडो को मैक्सिमाईज कर सकते है।
  - Alt + F4 or Alt + Space + C से एक्सेल को क्लोज कर सकते है।
- यदि आप PowerPoint को बंद किये बिना ही Document को बंद करना चाहते हैं, तो उसके लिए Ctrl + W को दबायें।

# **Zooming Level (In or Out)**

- यदि आप Zoom In करना चहाते हैं, तो उसके लिए सर्वप्रथम कीबोर्ड के Ctrl बटन को दबा कर रखें और साथ ही माउस के स्क्रोल बार (Scroll Bar) को आगे की ओर घुमाएं।
- यदि आप Zoom Out करना चहाते हैं, तो उसके लिए सर्वप्रथम कीबोर्ड के Ctrl बटन को दबा कर रखें और साथ ही माउस के स्क्रोल बार (Scroll Bar) को अपनी (पीछे) की ओर घुमाएं।
- यदि आप चाहे तो शॉर्टकट Alt + V + Z के द्वारा भी जूम लेवल को सेट किया जा सकता है।
- MS PowerPoint में सबसे कम Zooming Size 10% और सबसे ज्यादा Zooming Size 400% होता हैं।
- PowerPoint में Ruler को Show & Hide करने के लिए सर्वप्रथम View Tab में जाये और उसमें दिये गये Show Group में जाये और उसमें Ruler के ऑप्शन को चेक कर दें। उसे चेक करते ही आपको Ruler दिखाई देने लगेगा।
- यदि आप चाहें तो इसी ग्रुप के माध्यम से आप Grid Lines को भी Show & Hide करा सकते हैं।
- Zoom Slider के Left Side में ही हमें Slide View देखने को मिल जाता हैं, जिसमें (Normal, Slide Sorter, Reading View, Slide Show) ये चार प्रकार के View देखने को मिलते है।
- Slide View के Left Side में ही Comments का ऑप्शन देखने को मिल जाता है, जिस पर क्लिक करते ही Comments से Related एक Window Right Side में Open हो जाता हैं। जिसका उपयोग करके हम अपनी Slide से सम्बन्धित Comments add कर सकते हैं।

| Zoom           | ?        |      | ×  |
|----------------|----------|------|----|
| Zoom to        |          |      |    |
| 🖲 Fit          | Percent: | 82%  | -  |
| <u>4</u> 00%   |          |      |    |
| <u>200%</u>    |          |      |    |
| 0 <u>1</u> 00% |          |      |    |
| O <u>6</u> 6%  |          |      |    |
| 0 <u>5</u> 0%  |          |      |    |
| O <u>3</u> 3%  |          |      |    |
| ОК             |          | Canc | el |

| ✓ Ruler         |
|-----------------|
| Gridlines       |
| Navigation Pane |
| Show            |

There are no comments in this Be the first to add a comment!

Comments 💭

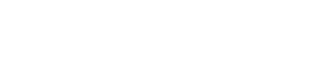

🖬 ጛ ଓ 💀 ፣

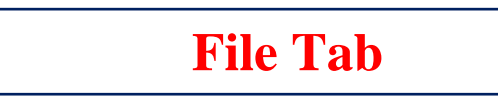

#### प्रश्न.1 – MS PowerPoint में File Tab क्या है?

इस टैब के अंर्तगत हमें Presentation में कार्य करने हेतु विभिन्न विकल्प दिये गये होते हैं। जैसे ही आप इस File tab पर क्लिक करते हैं, तो आपको विभिन्न टैब दिखाई देने लगते हैं। जैसे – New, Open, Save, Print, Export etc.

## Info –

यह File Tab के अंर्तगत MS PowerPoint का एक बहुत ही महत्वपूर्ण ऑप्शन होता हैं, जिसका उपयोग करके हम अपनी Presentation को Protect कर सकते हैं। जैसे –

 Protect Presentation – इस ऑप्शन का प्रयोग करके हम अपनी Presentation को सुरक्षित रखने के लिए पासवर्ड लगा सकते हैं, ताकि आपकी फाइल सुरक्षित रहे। इसके अंर्तगत हमें निम्नलिखित ऑप्शन देखने को मिलते हैं।

| वेभिन्न विकल   | Open                                                                         |          |
|----------------|------------------------------------------------------------------------------|----------|
|                |                                                                              | Save     |
| Info           |                                                                              | Save As  |
|                | Protoct Procontation                                                         | History  |
| Protect        | Control what types of changes people can make to this presentation.          | Print    |
| Presentation - |                                                                              | Share    |
|                | Inspect Presentation                                                         | Export   |
| Check for      | Before publishing this file, be aware that it contains:                      | Close    |
| Issues -       | <ul> <li>Content that people with disabilities are unable to read</li> </ul> |          |
|                | Managa Drecontation                                                          | Account  |
| Manago         | There are no unsaved changes.                                                | Feedback |
| Presentation - |                                                                              | Options  |

 $\leftarrow$ 

Info

New

- 1. Always Open Read Only इस ऑप्शन का उपयोग करके हम अपनी फाइल को सिर्फ पढ़ने लायक बना सकते हैं, फिर उसमें किसी भी प्रकार का बदलाब नहीं किया जा सकता है।
- 2. Encrypt With PassPowerPoint इस ऑप्शन का प्रयोग करके आप अपनी फाइल पर पासवर्ड लगा सकते हैं।
- 3. Restrict Editing इस ऑप्शन का प्रयोग करके आप Presentation में Editing को Restrict कर सकते हो।
- 4. Add a Digital Signature इस ऑप्शन का प्रयोग करके आप अपनी Presentation में Digital Signature को जोड़ सकते हो।
- 5. Mark as Final इस ऑप्शन का प्रयोग करके फाइल को फाइनल के रूप में मार्क कर सकते हो।
- Inspect Document इस ऑप्शन का प्रयोग करके आप आपनी Presentation की गलतियों का पता लगा सकते हो।
- Manage Document यदि अपाकी फाइल किसी कारण से करप्ट हो गई है अथवा किसी कारण से बिना सेब किये रह गई है, तो उस फाइल को इस ऑप्शन का प्रयोग करके (Recover) वापिस लाया जा सकता है।
- New इस ऑप्शन का प्रयोग करके आप अपने MS PowerPoint में एक नई Presentation बना सकते हैं। आप जैसे ही इस ऑप्शन पर क्लिक करेगें आपको एक नई विंडो दिखाई देगी। जिसमें आपको एक नई Presentation बनाने के लिए कई विकल्प मिलेगें, जैसे – Blank Presentation, Templates.
- Blank Presentation इस ऑप्शन का उपयोग करके आप एक Blank Presentation बना सकते हो।
- Templates इस ऑप्शन का प्रयोग करके आप कई प्रकार के पहले से बने हुए Online Templates and Themes वाली Presentation का प्रयोग कर सकते हैं, जैसे –Banded, Facet, Main Event, Frame, Ion etc.

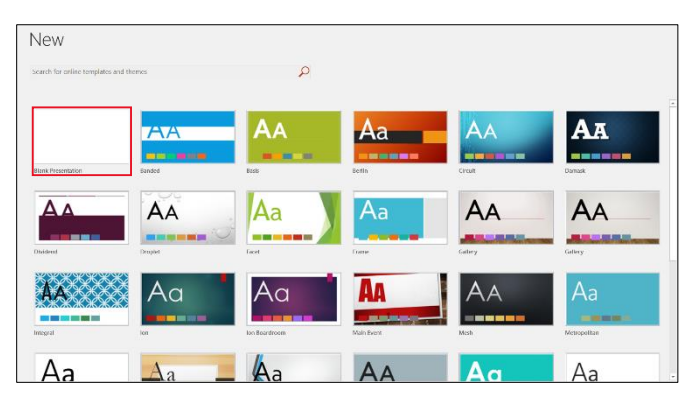

- Open इस ऑप्शन का उपयोग करके आप अपने कंप्यूटर या लेपटॉप में किसी भी लोकेशन पर सेव की हुई किसी भी Presentation को खोल सकते हो।
- Save इस ऑप्शन का उपयोग Presentation को सेव करने तथा उसमे किये गये बदलाव को सेव करने के लिए किया जाता है। यदि आपने Presentation को सेव नहीं किया है, तो इस ऑप्शन का उपयोग करने पर आपके सामने एक Dialog Box Open होगा, जिसमें फाइल हेतु नाम तथा फाइल फॉर्मेट व लोकेशन आदि की जानकारी भरकर सेव के बटन पर क्लिक करें।
- Save As इस ऑप्शन का उपयोग सामान्यतः वर्तमान में ओपन Presentaion की DuplicateCopy बनाने तथा उसे सेव करने के लिए किया जाता हैं।

◆ Print – इस ऑप्शन का प्रयोग करके आप अपनी Presentation के Print Preview को देख सकते हैं तथा Print भी कर सकते हैं।

| $\langle \leftarrow \rangle$ |                                        |            | Presentation1 - PowerPoint |                  |
|------------------------------|----------------------------------------|------------|----------------------------|------------------|
| Info                         | Print                                  |            |                            |                  |
| New                          |                                        |            |                            |                  |
| Open                         |                                        |            |                            |                  |
| Save                         | Print                                  |            |                            |                  |
| Save As                      | Printer                                |            |                            |                  |
| History                      | STOTHER DCP-T420W                      |            |                            |                  |
| Share                        | Printer Properties                     |            |                            |                  |
| Export                       | Settings                               |            |                            |                  |
| Close                        | Print entire presentation              |            |                            |                  |
| Account                      | Full Page Slides                       |            |                            |                  |
| Feedback                     | Print 1 slide per page Print One Sided |            |                            |                  |
| Options                      | Only print on one side of the p        |            |                            |                  |
|                              | 1,2,3 1,2,3 1,2,3                      |            |                            |                  |
|                              | Color                                  |            |                            |                  |
|                              | Edit Header & Footer                   |            |                            |                  |
|                              |                                        |            |                            |                  |
|                              |                                        |            |                            |                  |
|                              |                                        |            |                            |                  |
|                              |                                        | 4 1 of 1 ▶ |                            | 79% <b>-</b> + Đ |

- ♦ Share इस ऑप्शन का उपयोग करके आप अपनी Presentation को शेयर भी कर सकते हैं।
- Export इस ऑप्शन का उपयोग करके आप अपनी Presentaion को Export कर सकते हैं, तथा अपनी presentation की PDF or XPS Formate में कॉपी भी बना सकते हैं। साथ ही आप अलग-अलग फॉर्मेट में Presentation की कॉपी भी बना सकते हैं।

| Create a PDF/XPS Document Preserves layout, formatting, fonts, and images                          |
|----------------------------------------------------------------------------------------------------|
| <ul> <li>Content can't be easily changed</li> <li>Free viewers are available on the web</li> </ul> |
| Create                                                                                             |
| PUF/APS                                                                                            |
|                                                                                                    |
|                                                                                                    |

◆ Close – इस ऑप्शन का उपयोग करके आप अपनी खुली हुई वर्ड फाइल को बंद कर सकते हो।

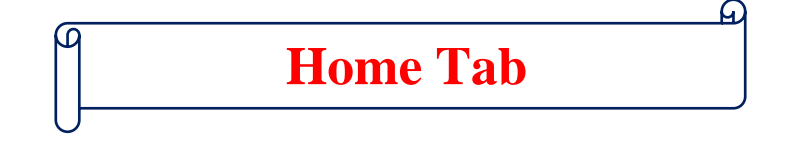

# प्रश्न.1 – MS PowerPoint में Home Tab क्या है?

MS PowerPoint में Home Tab की मदद से आप अपनी Presentation में किसी भी Text or Picture को Copy, Paste कर सकते हैं। आप अपनी Presentation में New Slide Add कर सकते हैं, इसी के साथ ही अपनी Presentation में Text की Formating भी कर सकते हैं।

| File  | Home                             | Insert  | Design | Transitions                 | Animations       | Slide Show            | Review         | View | Help | ${igodoldsymbol Q}$ Tell me what you want to do |                                      |                                      |                                       |
|-------|----------------------------------|---------|--------|-----------------------------|------------------|-----------------------|----------------|------|------|-------------------------------------------------|--------------------------------------|--------------------------------------|---------------------------------------|
| Paste | 6 Cut<br>È Copy →<br>≸ Format Pa | inter s | New    | ayout -<br>eset<br>ection - | I <u>U</u> S abc | ✓ ✓ Å<br>AV ✓ Aa ✓ ab | Ă   &<br>- A - |      | •    | ↓ ↓ ↓ ↓ ↓ ↓ ↓ ↓ ↓ ↓ ↓ ↓ ↓ ↓ ↓ ↓ ↓ ↓ ↓           | □□□□□□□□□□□□□□□□□□□□□□□□□□□□□□□□□□□□ | Quick<br>Styles - Shape Fill - Quick | P Find<br>ab ac Replace ▼<br>Select ▼ |
| Cli   | pboard                           | Es.     | Slides |                             | Fo               | ont                   | Б              |      |      | Paragraph                                       | Drawing                              | Ex.                                  | Editing                               |

- PowerPoint के Home Tab को मुख्य रूप से 6 भागों में बांटा गया है।
- ✓ Clipboard
- ✓ Slides
- ✓ Font
- ✓ Paragraph
- ✓ Drawing
- ✓ Editing

# > Clipboard Group

- Clipboard इस ग्रुप के अंर्तगत हमें Cut, Copy, Paste, Paste Special & Fomat Painter देखने को मिलता है।
- Cut Paste ↓ Format Painter Clipboard
- Copy इस ऑप्शन को प्रयोग करके किसी भी Text, Image & Object की एक से अधिक कॉपी बनाने के लिए किया जाता है। जिसके लिए हमें सर्वप्रथम उस पिक्चर या टेक्स्ट को सेलेक्ट करना होगा। इसके लिए शॉर्टकट – की (Ctrl + C) का प्रयोग किया जाता है।
- Cut इस ऑप्शन का प्रयोग किसी भी Text, Image & Object को एक स्थान से दूसरे स्थान पर ले जाने के लिए किया जाता है।
   जिसके लिए हमें सर्वप्रथम उस पिक्चर या टेक्स्ट को सेलेक्ट करना होगा। इसके लिए शॉर्टकट की (Ctrl + X) का प्रयोग किया जाता है।
- Paste Copy & Cut किये गये Text, Image & Object को वापिस लाने के लिए इस ऑप्शन को प्रयोग किया जाता है, हमारे द्वारा जितनी बार इस ऑप्शन का प्रयोग किया जायेगा। उतनी ही बार हमारा डाटा आता रहेगा। इसके शॉर्टकट-की (Ctrl + V) का भी प्रयोग किया जाता है।
- Paste Special इस ऑप्शन के द्वारा Copy & Cut किये गये डाटा को किसी अन्य फॉर्मेट में Paste करने के लिये Paste Special Option का प्रयोग किया जाता है। इसके शॉर्टकट-की (Alt + Ctrl +V) का उपयोग किया जाता है।
- Format Painter इसके द्वारा किसी भी Text पर किये गये Formating को किसी अन्य Text पर अप्लाई करने के लिए किया जाता है।
- Format Painter को कॉपी करने के लिए शॉटेकट-की (Ctrl + Shift + C) तथा Paste करने के लिए शॉर्टकट-की (Ctrl + Shift + V) का प्रयोग किया जाता है।

# > Slides Group

- इस ग्रुप के अंर्तगत हमें चार ऑप्शन देखने को मिलते हैं। जो निम्नलिखित हैं –
- New Slide इस ऑप्शन की मदद से आप अपने Presentation में New Slide Add कर सकते हो।
   जैसे ही आप इस ऑप्शन पर क्लिक करागें तो आपको Slide के अलग-अलग layouts देखने को मिलते हैं।
   जिन्हें आप अपनी जरूरत के हिसाब से Add कर सकते हैं।

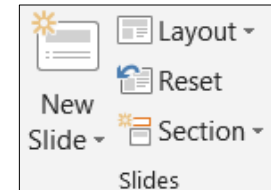

- Layout इस ऑप्शन का उपयोग करके किसी भी Slide का layout बदल सकते हैं।
- Reset यदि आपने किसी भी Slide के Elements में कुछ भी बदलाब कर दिये है, जैसे कि उनका Size or Possition बदल दी है, तो इस ऑप्शन का उपयोग करके आप उसे Rreset कर सकते हो।
- Section यदि आप अपनी Presentation Slides को दो अलग-अलग भागो में बांटना चाहते हैं, तो इस ऑप्शन का प्रयोग कर सकते हैं।
- Delete यदि आप Presentation में से किसी भी Slide को Delete करना चाहते हो, तो इस ऑप्शन का प्रयोग करके ऐसा किया जा सकता है।

#### **Font Group** $\triangleright$

- Font यह MS PowerPoint का एक बहुत ही Important Group है, जिसके माध्यम से हम Font Size, Font type change कर सकते हैं, तथा साथ टेक्स्ट को Bold, Italic. Underline के माध्यम से भी Formate कर सकते है।
- Font Group के Dialog Box को Open करने के लिए शॉर्टकट(Ctrl + Shift +F) का प्रयोग किया जाता है।
- Font Type इस ऑप्शन को प्रयोग Font Type को Change करने के लिए किया जाता है। जैसे - Times New Roman, Kruti Dev 010 इत्यादि ।
- Font Size इस ऑप्शन को प्रयोग Font के साइज को छोटा या बडा करन के लिए किया जाता है। इसके द्वारा 96 अंक तक Font Size बडा सकते हैं। और Presentation में अधिकतम Font Size - 4000 अंक तक बढा सकते है।
- Font Size Increment (Ctrl + Shift + >) इस ऑप्शन का प्रयोग • करके हम एक-एक स्टेप करके Font के साइज को बढ़ाते हैं।
- Font Size Decrement (Ctrl + Shift + <) इस ऑप्शन का प्रयोग . करके हम एक-एक स्टेप करके Font के साइज को घटाते हैं।
- Clear All Formating इस ऑप्शन का प्रयोग करके Presentation में • Apply किये गये विभिन्न प्रकार की Text Formating को हटाने के लिए इसका प्रयोग किया जाता है।
- Bold (Ctrl + B) इस ऑप्शन का उपयोग किसी भी टेक्स्ट को बोल्ड करने के लिए किया जाता है। •
- Italic (Ctrl + I) इस ऑप्शन का प्रयोग किसी भी *Text* को तिरछा करने के लिए किया जाता है। •
- Underline (Ctrl + U) इस ऑप्शन का प्रयोग किसी भी Text के नीचे एक लाइन खीचने के लिए किया जाता है। •
- Text Shadow इस ऑप्शन का उपयोग करके आप अपने Text में Shadow Effect डाल सकते हैं। .
- Strikethrough Presentation में लिखे किसी भी Text को बीच से काटने हेतू इस ऑप्शन का प्रयोग किया जाता है। • जैसे - PowerPoint Presentation
- Character Spacing इस ऑप्शन का प्रयोग करके आप किसी Text Character के बीच के Space को कम या ज्यादा कर सकते . हैं ।
- Change Case इस ऑप्शन का प्रयोग करके हम अपने Font Case को Change कर सकते हैं। जैसे Sentence Case, lower . case, UPPER CASE, Capitalized Each Work & tOGGLE cASE.
- Text Highlight Color इस ऑप्शन का उपयोग Presentation में किसी भी Text को High-Light करने के लिए किया जाता है। ٠ जैसे – Hathras
- Font Color इस ऑप्शन के द्वारा हम किसी भी Font के कलर को बदल सकते है। जो कि By Default Black ही होता है। जिसे हम अपनी इच्छानुसार लाल, नीला, पीला, भूरा, हरा इत्यादि, रंगों में बदल सकते हैं। जैसे - LRS ADVANCE ACADEMY, HATHRAS

#### **Paragraph Group** $\succ$

Paragraph – MS PowerPoint में इस ग्रुप की सहायता से हम किसी भी पैराग्राफ को बहत अच्छे तरीके से Represent कर सकते हैं, इस ग्रंप के माध्यम से हम पैराग्राफ के Alignment को Left, Right, Center or Justify कर सकते हैं। साथ ही साथ Paragraph Border, Sort, Shading इत्यादि विकल्प भी अप्लाई कर सकते हैं। इसके अंर्तगत हमें 13 ऑप्शन देखने को मिलते हैं।

| Bullets – इस ऑप्शन का प्रयोग हमारे डाटा को एक आकर्षित रूप प्रदान करने के लिए किया जाता हैं। इसके द्वारा हम अप | ने डाटा |
|----------------------------------------------------------------------------------------------------|---------|
| को बिंदुबार रूप में प्रदर्शित कर सकते हैं। जैसे –                                                             |         |

- Excel Full Course.
- Tall Full Course.
- Numbering इस ऑप्शन के द्वारा हम MS Word के डाटा को क्रमानुसार प्रदर्शित करने के लिए किया जाता है। जिसके द्वारा हम अपने डाटा को क्रमवार प्रदर्शित कर सकते हैं।
  - 1. Operating System
  - 2. Server
  - 3. Hardware

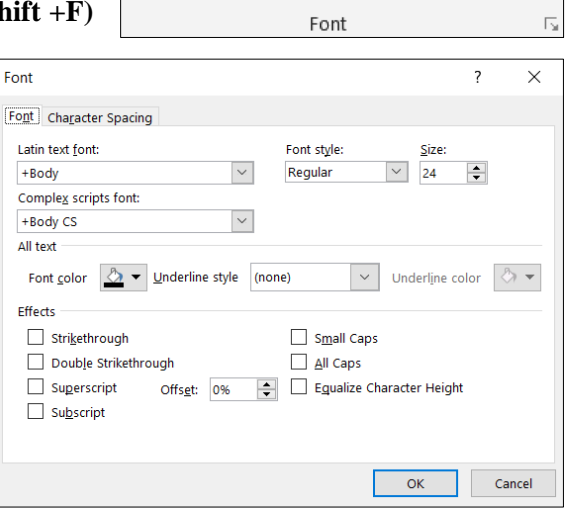

Calibri (Body)

- A A

- 24

B I U S abe AV - Aa - at A -

8

🗄 Align Text -≡≡≡≡∎• Convert to SmartArt -Paragraph

# LEKHRAJ SINGH TRAINING INSTITUTE PVT. LTD.

- Decrease Indent (Ctrl + Shift + M) इस ऑप्शन के द्वारा MS Word में पैराग्राफ इंडेन्ट को कम करने के लिए किया जाता है।
- Increase Indent (Ctrl + M) इस ऑप्शन के द्वारा MS Word में पैराग्राफ इंडेन्ट को बड़ा करने के लिए किया जाता है।
- Left Alignment (Ctrl +L) इस ऑप्शन का प्रयोग Presentation में टाइप किये गये Text को Left Side में Align करने के लिए किया जाता हैं।
- Center Alignment (Ctrl + E) इस ऑप्शन का प्रयोग Presentation में टाइप किये गये Text को Center में Align करने के लिए किया जाता हैं।
- Right Alignment (Ctrl + R) इस ऑप्शन का प्रयोग Presentation में टाइप किये गये Text को Right Side में Align करने के लिए किया जाता हैं।
- Justify Alignment (Ctrl+J) इस ऑप्शन का प्रयोग करके presentation में टाइप किये गये Text को दोनो side से Align करने के लिए किया जाता है।
- Line and Paragraph Spacing
  - यह एक बहुत ही महत्वपूर्ण ऑप्शन है, जिसके द्वारा हम दो लाइनों या दो पैराग्राफों के बीच की दूरी को कम या ज्यादा करने के लिए करते हैं।
  - o यह दूरी MS Word में पहले से 1.15 cm निर्धारित होती हैं। जिसे हम अपनी सुविधानुसार कम या ज्यादा कर सकते है।
  - ) दो लाइनों के मध्य में 1 cm की दूरी के लिए शॉर्टकट-की (Ctrl + 1) का प्रयोग किया जाता है।
  - o दो लाइनों के मध्य में 2 cm की दूरी के लिए शॉर्टकट-की (Ctrl + 2) का प्रयोग किया जाता है।
  - दो लाइनों के मध्य में 1.5 cm की दूरी के लिए शॉर्टकट-की (Ctrl + 5) का प्रयोग किया जाता है।
- Columns इस ऑप्शन का उपयोग करके आप अपने Text को Columns में बांट सकते हैं। आप अपने Text को 1, 2 or 3 Columns में बांट सकते हो, यदि आपको इससे भी ज्यादा कॉलम चाहिऐ तो आप माउस का प्रयोग करके उस ऑप्शन पर जा सकते हो।
- Text Direction इस ऑप्शन की मदद से आप अपने Text की दिशा को बदल सकते हो, उसे Rotate कर सकते हो।
- Align Text इस ऑप्शन का उपयोग करके आप अपने Text को Top, Middle or Bottom में Align कर सकते हो।
- Convert to Smart Art इस ऑप्शन की मदद से आप अपने Text को Smart Art Graphics में बदल सकते हैं। इससे आप आपने Data or Text को बहुत ही अच्छे ढ़ग से समझा सकते हो।

# > Drawing Group

 Shapes – Drawing Section के शुरूआत में ही आपको एक बड़ा सा Box दिखाई देगा, जिसमें आपको बहुत सारी Shapes दिख रही होंगी, यदि आप इसे Expand करें तो आपको इसमें ओर भी Shapes देखने को मिल जायेगी। जिन्हें आप अपने Slides मे प्रयोग कर सकते हैं।

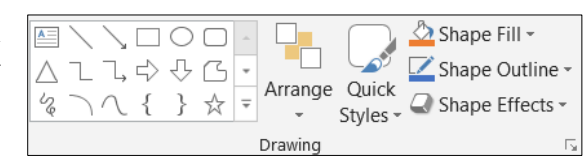

🔎 Find 👻

ab Replace

Select -

Editing

- Arrange हम अपने Slides में जीतने भी Object, Shapes, Iimage etc. Add करते हैं। उन सब को आप इस ऑप्शन की मदद से Arrange कर सकते हैं। यदि आप किसी Object को दूसरे Object के ऊपर या नीचे करना चाहते हैं या किन्हीं अलग-अलग Objects का एक ग्रुप बनाना चाहते हो, तो आप इस ऑप्शन का प्रयोग कर सकते हैं।
- Quick Style इस ऑप्शन का उपयोग आप किसी भी Shape or Line का Style and Design बदल सकते है।
- Shape Fill इस ऑप्शन का उपयोग करके आप अपने Shape के अंदर कोई भी रंग भर सकते हैं।
- Shape Outline इस ऑप्शन का उपयोग करके आप अपने Shape की Outline का रंग बदल सकते हैं।
- Effects इस ऑप्शन के अंर्तगत आपको Shapes के बहुत सारे Effects देखने को मिल जाते हैं। जैसे Shadow, Reflection Glow etc.

# Editing Group

Editing – MS PowerPoint के अंदर इस ग्रुप का प्रयोग Presentation को Edite करने के लिए किया जाता हैं।

- Find (Ctrl + F) इस ऑप्शन का प्रयोग Presentation में किसी भी Text or Letter को खोजने के लिए किया जाता हैं।
- Replace (Ctrl + H) इस ऑप्शन का प्रयोग Presentation में किसी Text or Letter को Replace करने के लिए किया जाता है।
- Select (Ctrl + A) इस ऑप्शन का प्रयोग किसी भी Text, Image or Object को Select करने के लिए किया जाता है।

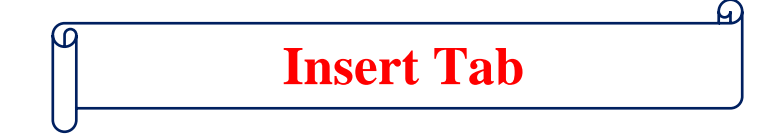

## प्रश्न.1 – MS PowerPoint में Insert Tab क्या है?

यह MS PowerPoint का एक बहुत ही तहत्वपूर्ण भाग होता हैं। जिसके ऑप्शनों का प्रयोग करके हम अपनी Presentation में Table, Illustrations, Links, text, Media Clips etc. जैसी चिजों को Insert करा सकते हैं। इस टेब को Shortcut-Key (Alt + N) के द्वारा Access किया जा सकता हैं। या फिर माउस के द्वारा भी उसके ऑप्शन पर क्लिक करके पहुँचा जा सकता है। इस टेब के अंर्तगत हमें 10 टैब देखने को मिलते हैं, जो निम्नलिखित हैं।

| F    | ile Hor   | me Insert   | Design       | Transitions | Animations   | Slide S     | how Review    | View Help 🤇   | 🖓 Tell me what you wan | t to do  |          |            |            |         |        |          |        |       |       |                      |
|------|-----------|-------------|--------------|-------------|--------------|-------------|---------------|---------------|------------------------|----------|----------|------------|------------|---------|--------|----------|--------|-------|-------|----------------------|
| *    |           |             | <u>.</u>     |             | R B          | $\bigcirc$  |               | 🕂 Get Add-ins |                        | ţ        |          | 4          |            | #       |        | π        | Ω      |       |       | <b>H</b> 4- <b>+</b> |
| Ne   | w Table   | Pictures On | ine Screensh | not Photo   | Shapes Icons | 3D          | SmartArt Char | My Add-ins 👻  | Zoom Link Action       | Comment  | Text He  | ader WordA | Art Date & | Slide C | Object | Equation | Symbol | Video | Audio | Screen               |
| Slid | e         | Pict        | ures 👻       | Album -     | ÷            | Models      | -             | the my rad mo | *                      |          | Box & Fe | ooter -    | Time       | Number  |        | *        |        | ~     | ~     | Recording            |
| Slid | es Tables |             | Images       |             |              | Illustratio | ons           | Add-ins       | Links                  | Comments |          |            | Text       |         |        | Symb     | ols    |       | Media |                      |

# Slides Group

- यह इस टैब का सबसे खास फीचर है, इसका उपयोग करके आप अपने PowerPoint Software में Slides बनाने की शुरूआत कर सकते हो। आपको इसमें पहले से बने हुए Slides देखने को मिल जायेगें। जिन्हें Built in Slide कहा जाता हैं।
- New Slide Option के अंर्तगत पहले से बने हुए Placeholder Boxes होते है, जिनमें आप Text Type करके Formatting and Possitioning का कार्य कर सकते हैं।

## > Table Group

- Table इस ऑप्शन का उपयोग करके आप अपने Slides में Table बना सकते हैं, यदि आपने पहले कुछ Text लिख लिऐ हैं, और आप उन्हें Table Formate में बदलना चाहते हैं, तो आप इस ऑप्शन का उपयोग करके वह भी कर सकते हैं। Table बनाने के लिए इसमें आपको अलग-अलग प्रकार के ऑप्शन मिल जाते है। आप चाहे तो माउस को Drag करके Table बना सकते हैं,
- Insert Table के द्वारा यह तय किया जा सकता है, कि आपके Table में कितने Row and Column होगें और फिर वैसा ही Table मिल जायेगा। या फिर आप Table को Draw भी कर सकते हैं।
- इसी ऑप्शन का उपयोग करके Excel Sheet के माध्यम से भी Table को बनाया जा सकता हैं।

### Image Group

- इस ग्रुप का उपयोग करके आप MS PowerPoint Slides में Image and ScreenShots का प्रयोग कर सकते हैं। जिनके उपयोग से आपके Presentation में चार चॉद लग जायेगें। इसके अंर्तगत आपको कुल चार ऑप्शन देखने को मिलेगें। जो निम्नलिखित हैं।
- Pictures इस ऑप्शन का प्रयोग करके आप अपने कंप्यूटर या लैपटॉप में किसी भी लोकेशन पर सेव फाइलों का प्रयोग अपनी Presentation में कर सकते हैं।
- Online Pictures इस ऑप्शन का उपयोग करने के लिए आपके कंप्यूटर या लैपटॉप में Internet Connect होना चाहिए, जिसकी सहायता से आप किसी Browser के माध्यम से किसी तहर की Pictures को अपनी Slides बनाने के लिए उपयोग में ले सकते हैं।
- Screenshot इस ऑप्शन का प्रयोग करके हम अपनी Presentation में कार्य के दोरान किसी भी प्रकार का अन्य किसी Windows का Screenshot Insert कर सकते हैं।
- Photo Album इस ऑप्शन का उपयोग करके आप अपने द्वारा इंर्सट किये गये Photos की एक Album तैयार कर सकते हो।

#### Illustrations Group

- इस ग्रुप के अंर्तगत हमें निम्नलिखित ऑप्शन देखने को मिल जाते हैं।
- Shapes इस ऑप्शन का प्रयोग करके आप अगल-अललग Shapes को अपने Presantation में ऐड कर सकते हो। जैसे – Lines, Rectangle, Basic Shapes, Block, Arrows etc.
- Icons इस ऑप्शन का प्रयोग करके आप अपनी Presantation में विभिन्न प्रकार के Icons का इस्तेमाल कर सकते हैं।

| The side       | The and Content         | Section neader          |
|----------------|-------------------------|-------------------------|
| Two Content    | Comparison              | Title Only              |
| Blank          | Content with<br>Caption | Picture with<br>Caption |
| Duplicate Sele | cted Slides             |                         |
| Slides from Ou | tline                   |                         |
| Beuse Slides   |                         |                         |
|                |                         |                         |
|                | Insert Table            |                         |
|                |                         |                         |

Tab

Tabl

New

Slide <del>-</del> Slides

|    | Insert Table      |
|----|-------------------|
|    |                   |
| le |                   |
| es |                   |
| रि |                   |
|    | insert rable      |
|    | Draw Table        |
|    | Excel Spreadsheet |

|          |          | <b>0</b> + |         |
|----------|----------|------------|---------|
| Pictures | Online   | Screenshot | Photo   |
|          | Pictures | -          | Album - |
|          | In       | nages      |         |

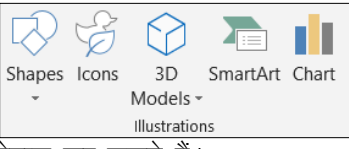

11

- 3D Models इस ऑप्शन का प्रयोग करके आप अपनी Presantation में This Device & Online माध्यम से 3D Models को इंर्सट करा सकते हैं।
- SmartArt इस ऑप्शन का प्रयोग करके आप अपनी Presantation में SmartArt को लगा सकते हैं, यह ऐसे Shapes होते हैं, जो Communiction (बातचीत) को दर्शाते है। इसके अंदर आपको ग्राफिक्स लिस्ट और प्रोसेस जैसे बहुत से डायग्राम देखने को मिल जायेगें। जिन्हें इंर्सट करने के बाद उनमें कुछ भी वर्ड टाइप किया जा सकता है।

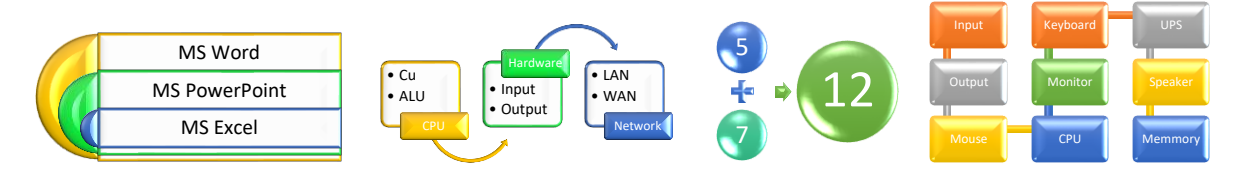

Charts – इस ऑप्शन का प्रयोग करके आप अपने Presantation में Chart Insert कर सकते हैं। इस ऑप्शन के अंर्तगत आपको बहुत प्रकार के चार्ट देखने को मिल जायेगें। जैसे - Column, Line, Pie, Bar, Area etc.

#### **Add-ins Group** >

यह MS Word का एक बहुत ही महत्वपूर्ण ऑप्शन है, जिसका उपयोग करके हम अपने MS Word में उन Options को Add कर सकते हैं, जो हमें MS Word में पहले से नहीं दिये गये हैं। जिस प्रकार हमारे Android Mobile में Play Store होता है, जिसका इस्तेमाल करके हम उन सभी Applcation & Softwares को Install कर लेते हैं, जो पहले से हमारे Mobile में नहीं दिये हुऐ होते हैं।

#### **Links Group** >

- Zoom इस ऑप्शन का प्रयोग करके जब हम अपनी Slides तैयार करते हैं, तो Presantation के दौरान हमारे द्वारा तय किये गये Slide, Section and Portion पर हम Direct जा सकते हैं। इसके अंर्तगत हमें तीन ऑप्शन देखने को मिलते हैं। जो इस प्रकार हैं – Summary Zoom, Slide Zoom and Section Zoom.
- Hyperlink इस ऑप्शन का उपयोग करके आप अपनी Presantation में किसी भी File, Folder, Photo, Video, Document and Websites का भी Link add कर सकते हैं। आप जब भी इस Link पर क्लिक करेगें, ये Direct खुल जायेगी।
- Action इस ऑप्शन का प्रयोग आप किसी भी Symbol को Action दे सकते है, मतलब जैसे ही आप उस Symbol पर क्लिक करोगें तो कोई न कोई Action Perform होगा।

# **Comments Group**

- इस ग्रुप का प्रयोग आप किसी भी टेक्स्ट पर Comment लगाने के लिए कर सकते हैं।
- किसी भी टेक्स्ट पर Comment लगाने के लिए सबसे पहले उस Text को Select करना होगा। उसके बाद आपको Comment Section पर क्लिक करना होगा, उसके बाद साइड में एक Comment Box खुल जायेगा, जिसमें आप अपना Comment Type कर सकते हैं।

#### **Text Group** >

- यह एक बहुत ही महत्वपूर्ण ग्रूप हैं। जिसके अन्दर आपको निम्नलिखित ऑप्शन देखने को मिल जाते हैं।
- Text Box इस ऑप्शन का उपयोग करके आप एक Text Box Draw कर सकते हो। .
- Header & Footer यदि आप अपने Printed page के ऊपर या नीचे कुछ लिखा • हुआ चाहते है, तो आप ऊपर के लिए Header तथा नीचे के लिए Footer का प्रयोग कर सकते हैं।
- Word Art इस ऑप्शन का उपयोग करके आप अपने Presentation में Stylist Text को लिख सकते हो। .
- Date & Time इस ऑप्शन का उपयोग करके आप आपने Slides में Current Date & Time को Insert कर सकते हैं। आपको • जहा पर भी Date & Time को लगाना सिर्फ वहा पर अपने माउस के कर्सर को ले जाना हैं। इस ऑप्शन का प्रयोग करके आप अपने Header & Footer में भी Date & Time को लगा सकते हो।
- Slide Number इस ऑप्शन का उपयोग करके आप अपने सभी Slides में Number को Insert कर सकते हो। •
- Object आप इस ऑप्शन का उपयोग करके अन्य किसी भी Software की File को MS PowerPoint में Insert करा सकते हैं।

| A    |        | A       |        | #     |        |
|------|--------|---------|--------|-------|--------|
| Text | Header | WordArt | Date & | Slide | Object |

Box & Footer

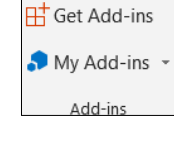

|      |       | $\star$ |
|------|-------|---------|
| Zoom | Link  | Action  |
| *    |       |         |
|      | Links |         |

Comment

Comments

|        | #      |
|--------|--------|
| Date & | Slide  |
| Time   | Number |

# > Symbols Group

- इस ग्रंप के अंर्तगत आपको दो ऑप्शन देखने को मिलगें Equation & Symbol.
- Equation इस ऑप्शन का प्रयोग करके आप गणित से सबंधित जीतने भी फॉमूले हैं, आप उन सभी को टाइप कर सकते हो।
- Symbol
  - इस ऑप्शन का उपयोग करके आप अपने Slides में किसी भी Symbol को Insert कर सकते हैं।
  - इस ऑप्शन के अंदर आपको बहुत सारे Stylist Text भी मिल जायेंगें जिन्हे Select करके Insert Button दबाने पर वह आपके Slide में इंसीट हो जायेगा।

# Media Group

- इस ग्रुप के अंर्तगत आपको तीन ऑप्शन नजर आयेगें। जो कि इस प्रकार हैं Video, Audio and Screen Recording.
- Video इस ऑप्शन का उपयोग करके आप अपनी Presentation में Video को लगा सकते हो। इसके अंर्तगत आपको दो ऑप्शन मिलते हैं, This Device and Online Video.
- Audio इस ऑप्शन का उपयोग करके आप अपनी Presentation में Audio को Insert कर सकते हैं। इसमें भी आपको दो ऑप्शन मिलते हैं – Audio On my PC and Record Audio.
- Screen Recording इस ऑप्शन का उपयोग करके आप अपने लैपटॉप या कंप्यूटर की स्क्रीन को रिकॉर्ड कर सकते हो। इस ऑप्शन पर क्लिक करते ही आपके सामने स्क्रीन को सिलेक्ट करने का ऑप्शन आयेगा, उसके द्वारा आपको जितने भी स्क्रीन को रिकॉर्ड करना हैं, उतने हिस्से को सिलेक्ट कर लो तथा शॉर्टकट (Window Key +Shift + Q) को दबाकर उसे अपने Slide में Insert करा दो।

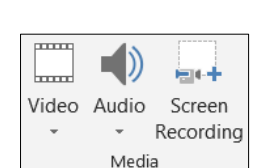

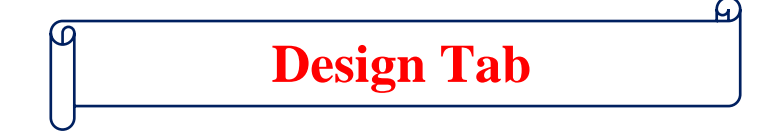

## प्रश्न.1 – MS PowerPoint में Design Tab क्या है?

यह MS PowerPoint का एक बहुत ही महत्वपूर्ण टैब है, जिसका इस्तेमाल करके हम अपनी Presentation और अधिक बेहतर बना सकते हैं। इस टैब को Access करने के लिए Shortcut Key (Alt + G) का उपयोग किया जाता हैं। आप चाहे तो इसे माउस द्वारा विलक करके भी इसे Access कर सकते हो। इसके अंर्तगत हमें तीन ग्रुप देखने को मिलते हैं। जो इस प्रकार हैं। Themes, Variants and Customize.

| File | Home | e Insert | Design | Transition | s Animations | Slide Show | Review | View | Help | Q Tell me what you | want to do |    |             |         |  |                       |                     |
|------|------|----------|--------|------------|--------------|------------|--------|------|------|--------------------|------------|----|-------------|---------|--|-----------------------|---------------------|
| Aa   | -    | Aa       | Aa     |            | Aa           | Aa         | Aa     | _    | Aa   | Aa                 | Aa         | Aa | •<br>•<br>• | <b></b> |  | <br>Slide<br>Size + B | Format<br>ackground |

## Themes Group

 इस ग्रुप के अंर्तगत आपको विभिन्न प्रकार के Themes देखने को मिलेगें जिनका उपयोग आप अपने Slides का Design Set करने के लिए कर सकते हैं। इसके

| Aa | Aa | Aa | Aa | Aa | Aa   | Aa | Aa | Aa | Aa | • • • |
|----|----|----|----|----|------|----|----|----|----|-------|
|    |    |    |    | Th | emes |    |    |    |    |       |

Drop Down Arrow पर क्लिक करने पर आपके सामने ओर भी Themes खुल जायेगें। जिन्हें आप अपने Slides में प्रयोग कर सकते हैं।

 यदि आप चाहते हैं कि Theme सिर्फ आपके Current Slide पर ही Apply हो, तो इसके लिए आपको उस Theme पर Right Click करके Apply to Selected Slides पर क्लिक करना होगा।

# > Variants Group

 आपने जो Theme Select किया है उसके Different Shades इस Group में आपको मिलेगें, उनमें आपको जो भी पंसद हो उस पर क्लिक करते ही वह सेट हो जायेगा।

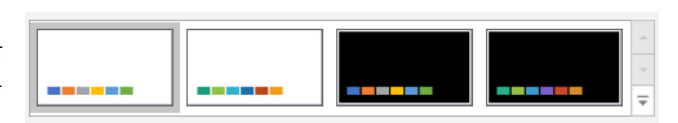

Variants

 इसके Drop Down Arrow पर क्लिक करके आप अपने Themes के Color, Font, Effect and Background Style को बदल सकते हैं।

## Customize Group

- इस ग्रुप के अंर्तगत आपको दो ऑप्शन देखने को मिलेगें।
- Slide Size इस ऑप्शन का उपयोग करके आप अपने Slide के Size को बदल सकते हो, इसमें आपको दो साइज मिलते हैं। Standard (4:3) and Widescreen (16:9), इसमें आपको Customize Slide का भी Option मिलता हैं, जिसका उपयोग करके आप अपने हिसाब से साइज को बदल सकते हो।

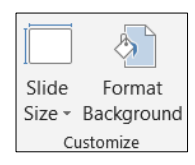

 Formate Backgrond – इस ऑप्शन का उपयोग करके आप अपने Slide के Background को Formate कर सकते हो, इस ऑप्शन पर क्लिक करते ही आपके Right Side में एक Dialog Box Open हो जायेगा। जिसमें आपको Formate Background के विभिन्न प्रकार के Formate Option देखनें को मिल जायेगें, उनमें जो भी आपको उपयोग करना है। उस पर क्लिक कर दो और वह आपके Slide में Insert हो जायेगा।

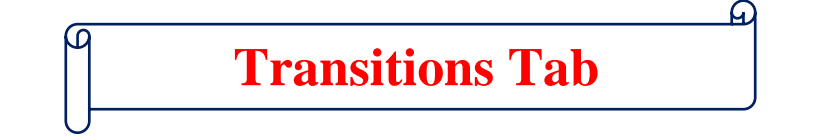

## प्रश्न.1 – MS PowerPoint में Transitions Tab क्या है?

ये एक बहुत ही उपयोगी ग्रुप है, इस ग्रुप के ऑप्शनों का उपयोग किन्हीं दो Slides के बीच की दूरी में Effects डालने के लिए किया जाता हैं। इसे Access करने के लिए Shortcut-Key (Alt + K) का उपयोग किया जाता है, आप चाहे तो इसे माउस के द्वारा उस पर क्लिक करके भी Access किया जा सकता हैं। इसके अंर्तगत हमें सिर्फ तीन ही ऑप्शन देखने को मिलते हैं।

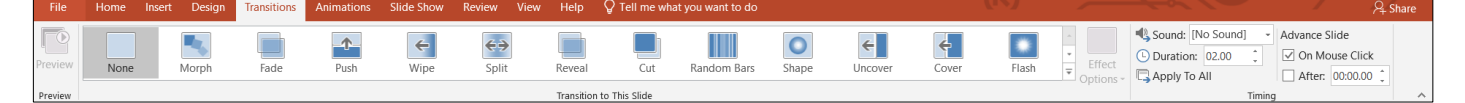

# Preview Group

 इस ग्रुप के अंर्तगत आपको सिर्फ एक ही ऑप्शन देखने को मिलता है, जिस पर क्लिक करके आपने जो Transition Set किया है। उसे देख सकते हैं।

| > Tra | nsition to | o this Sli | ide  |      |                   |               |            |             |       |         |       |       |        |
|-------|------------|------------|------|------|-------------------|---------------|------------|-------------|-------|---------|-------|-------|--------|
| None  | Morph      | Fade       | Push | Wipe | <b>G</b><br>Split | Reveal        | Cut        | Random Bars | Shape | Uncover | Cover | Flash | Effect |
|       |            |            |      |      |                   | Transition to | This Slide |             |       |         |       |       |        |

- इस ग्रुप के अंदर आपको निम्नलिखित ऑप्शन देखने को मिलते हैं।
- Transition Transition Drop Down Arrow पर क्लिक करके आप किसी भी Transition का उपयोग कर सकते हैं।
- Effect आपने जिस भी Transition को Select किया है, उससे सम्बन्धित Effect and Options इसमे दिखाई देने लगते हैं। उनमें से जो भी Effect आपको लगाना है, उस पर क्लिक करके Preview देख सकते हो।

# Timing Group

- इस ग्रुप के अंर्तगत आपको निम्नलिखित ऑप्शन देखने को मिल जाते हैं।
- Sound इस ऑप्शन का उपयोग करके आप Ttransition Effect के साथ में Sound का भी उपयोग कर सकते हैं। जब भी एक Slide दूसरी Slide में Enter करेगी, तब आपको उस Sound की आवाज आयेगी। इसमें आपकों बहुत सारे Sound

| Sound:     | [N | o Sound] |     | •   | Advance S | lide      |   |
|------------|----|----------|-----|-----|-----------|-----------|---|
| L Duration | n: | 02.00    | ÷   |     | 🗹 On Mo   | use Click |   |
| 📮 Apply To | ъА | AII      |     |     | After:    | 00:00.00  | ÷ |
|            |    |          | Tim | ing |           |           |   |

Preview

के ऑप्शन देखने को मिल जाते हैं। तथा आप Other Sound पर क्लिक करके भी अपने कंप्यूटर में Save Sound का भी उपयोग कर सकते हो।

- Duration इस ऑप्शन का उपयोग करके आप अपने transition Effect को कितनी देर चलाना है, उसका Time Set कर सकते हो।
- Apply to All इस ऑप्शन पर क्लिक करने पर Sound and Duration सभी Slides पर सेट हो जायेगा।
- On Mouse Click जब भी आप इस ऑप्शन के सामने वाले बॉक्स में टिक लगाते हैं, तो माउस के द्वारा क्लिक करने पर अगला Slide आ जायेगा। और यदि आप इस बॉक्स में टिक नहीं लगाते हैं, तो यह Automatically आएगा।
- After इस ऑप्शन का उपयोग करके आप यह सेट कर सकते हैं कि कितने सेकंड के बाद दूसरी Slide आयेगी।

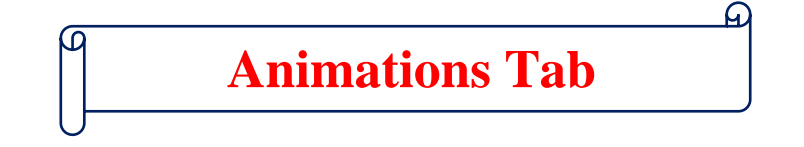

## प्रश्न.1 – MS PowerPoint में Animations Tab क्या है?

ये Tab हमारे द्वारा बनाये जाने वाले Presentations की जान होता है, इस Tab के ऑप्शनों का उपयोग करके हम अपनी Slides में Animations Effect डालने के लिए करते हैं। जो हमारी Presentation को और भी अधिक Effective बना देता हैं। इस टैब को Shortcut-Key (Alt + A) के द्वारा Access किया जाता है। हम चाहे तो इसे माउस के द्वारा क्लिक करके भी Access कर सकते हैं। इसके अंर्तगत हमें निम्नलिखित ऑप्शन देखने को मिलते हैं।

| File    | Home Ir | sert Design | Transitions | Animations | Slide Show | Review | View Help    | Format | ♀ Tell me what y | ou want to do |                         |     |                       |             | -,P <sub>4</sub> Sh | are |
|---------|---------|-------------|-------------|------------|------------|--------|--------------|--------|------------------|---------------|-------------------------|-----|-----------------------|-------------|---------------------|-----|
|         |         | <u>.</u>    |             | _          | _          |        | _            | _      |                  | <b>_</b>      | - ×                     | -   | 減 Animation Pane      | Start:      | · Reorder Animation |     |
|         | X       | 2.5         |             | <b>*</b>   | X          | ж      | $\mathbf{X}$ | X      | $\mathbf{X}$     | Ħ             | *                       |     | 🚪 Trigger 👻           | ( Duration: | 🗘 🔺 Move Earlier    |     |
| Preview | None    | Appear      | Fade        | Fly In     | Float In   | Split  | Wipe         | Shap   | e Wheel          | Random Bars   | Grow & Turn The Options | Add | - 😾 Animation Painter | Delay:      | 🗧 🔻 Move Later      |     |
| Preview |         |             |             |            |            | Anin   | nation       |        |                  |               |                         | Ac  | vanced Animation      | Ti          | ning                | ~   |

## Preview Group

इस ग्रुप का उपयोग करके आप अपने Slides पर जो Animation लगाया है, उसके Preview को देख सकते हैं। इसके
 Drop Down Arrow पर क्लिक करने पर आपको दो ऑप्शन देखने को मिलते हैं।

¥

Appea

| 7-0     |
|---------|
| Preview |
| *       |
| Preview |

24

★

Random Bars Grow & Turn

.

- Preview इस ऑप्शन पर क्लिक करके आप अपने Animation का Preview देख सकते हो।
- Auto Preview इस ऑप्शन के सामने वाला बॉक्स चेक होगा, तो Animation Apply करते ही Preview दिखाई देने लगेगा।

### > Animation Group

 इस ग्रुप के ऑप्शनों का उपयोग करके आप अपने Text, Image or Shapes में Animation को Add कर सकते हो, इसके लिए आपको जिस भी Text, Image or S

लिए आपको जिस भी Text, Image or Shape पर आपको Animation लगाना है, उसे Select करना होगा। उसके बाद जिस भी Animation को लगाना है, उस पर क्लिक करना होगा।

众

 $\mathbf{\pi}$ 

Float In

×

Split

Wipe

 $\mathbf{\pi}$ 

Shape

• Effect Option - आपने जिस भी Animation का उपयोग किया उससे संबन्धित Effects आपको दिखाई देने लगते हैं, उनमें से आपको जो भी Effect लगाना हो उस पर क्लिक करके Preview देख सकते हैं।

## Advance Animation Group

- Add Animation इस ऑप्शन का उपयोग करके आप और भी ज्यादा Advance Animations को Add कर सकते हैं।
- Animation Pane इस ऑप्शन पर क्लिक करने पर आपके विंडो के Right Side में Animation Pane Open हो जायेगा। आपने जितने भी Animations का उपयोग अपने Slides में किया है, उन

सभी की लिस्ट आपको इस Pane में दिखाई देगी। जिनको आप Edit, Remove or Up and Down कर सकते हैं।

- Trigger इस ऑप्शन का उपयोग करके आप Animation को Trigger कर सकते हैं। जैसे कि आप किसी Image पर Mouse से विलक करते है, तो ये Text Show हो, उसके लिए Trigger का उपयोग किया जाता है।
- Animation Painter इस ऑप्शन का उपयोग करके आप किसी दूसरे Text or Object पर Same Animation Apply कर सकते हो।

### > Timing Group

- Start इस ऑप्शन पर क्लिक करके आप आपने Animation को Start कर सकते हो।
- Duration इस ऑप्शन का उपयोग करके आप अपने Animation के Duration को Set कर सकते हो।
- Delay इस ऑप्शन का उपयोग करके आप अपने Animation को Delay कर सकते हो।
- Move Earlier/Move Later इस ऑप्शन का उपयोग करके आप अपने Text or Object में लगे Animations को ऊपर या नीचे कर सकते हो।

| -           | 💐 Animation Pane      |
|-------------|-----------------------|
| Add         | 📕 Trigger 🗸           |
| Animation - | . 🛧 Animation Painter |
| Adv         | anced Animation       |

| Start:    | ~      | Reorder Animation |
|-----------|--------|-------------------|
| Duration: |        | ▲ Move Earlier    |
| Delay:    | *<br>* | ▼ Move Later      |
|           | Timing |                   |

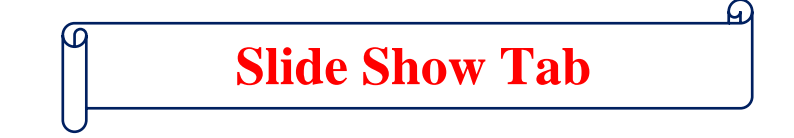

## प्रश्न.1 – MS PowerPoint में Slide Show Tab क्या है?

ये MS PowerPoint का एक बहुत ही महत्वपूर्ण एवं उपयोगी टैब है। जिसका उपयोग करके हम अपनी Presentation को Show करा सकते हैं। इसे Access करने के लिए Shortcut-Key (Alt + S) का उपयोग किया जाता है, यदि आप चाहे तो इसे माउस के द्वारा भी क्लिक करके Access किया जा सकता हैं। इसके अंर्तगत हमें तीन ग्रुप प्रदान किये गये हैं। जो निम्नलिखित हैं।

| File              | Home                 | Insert            | Design                | Transit | tions Ani            | mations       | Slide Sh              | ow Rev      | view | View                              | Help                       | Ô   | Tell me what | you want to do          | ) |
|-------------------|----------------------|-------------------|-----------------------|---------|----------------------|---------------|-----------------------|-------------|------|-----------------------------------|----------------------------|-----|--------------|-------------------------|---|
| From<br>Beginning | From<br>Current Slid | Prese<br>e Online | ent Custon<br>e - Sho | n Slide | Set Up<br>Slide Show | Hide<br>Slide | Rehearse F<br>Timings | Record Slid | Ie ✓ | Play Narr<br>Use Timir<br>Show Me | ations<br>ngs<br>dia Contr | ols | Monitor:     | Automatic<br>enter View | • |
|                   | Start S              | lide Show         |                       |         |                      |               |                       | Set Up      |      |                                   |                            |     |              | Monitors                |   |

# Start Slide Show Group

- इस ग्रुप के अंर्तगत आपको निम्नलिखत ऑप्शन देखने को मिलेगें।
- From Beginning इस ऑप्शन पर क्लिक करने से आपका Slide Show, First Slide से चलना शुरू होगा।
- From Current Slide इस ऑप्शन पर क्लिक करने पर आपका Slide Show, Current Slide से चलना शुरू करेगा अर्थात आपके सामने Screen पर जो Slide नजर आ रहा होगा, Slide Show भी वही से Start होगा।
- Present Online इस ऑप्शन का उपयोग करके हम अपने Slide Show को Web Browser के माध्यम से Show कराने के लिए कर सकते हैं।
- Custom Slide Show इस ऑप्शन का उपयोग करके आप केवल उन्हीं Slides को Slide Show के दौरान चला सकते हो जिन्हें आप चलाना चाहते हो। जैसे कि आपके पास 15 Slide Availbe हैं, और आप केवल 1,5,7,9,12,14 को ही Show कराना चाहते हो, तो इसका उपयोग करके करा सकते हो।

# > Set Up Group

- इस ग्रुप के अंतंगत आपको निम्नलिखित ऑप्शन देखने को मिलते है, जो निम्न लिखित हैं।
- Set Up Slide Show इस ऑप्शन का उपयोग करके आप Slide Show के लिए Advance Setting कर सकते हो।
- Hide Slide इस ऑप्शन का उपयोग करके आप Slides को Hide कर सकते हो। इसके लिए आपके विंडो के लेफ्ट साइड में आ रहीं Slides में से उस Slide को Select कर ले जिसे Hide करना है, और उसके बाद Hide वाले ऑप्शन पर क्लिक कर दें।
- Rehearse Timings इस ऑप्शप का उपयोग करके आप खुद ही Slide Show चलाकर Timing Set कर सकते हैं। अर्थात जब भी Slide Show Run हो तो हर चीज कितने समय के लिए दिखाई दे ये सब Rehearse Timing के द्वारा Set किया जा सकता है।
- Record Slide Show इस ऑप्शन का उपयोग करके आप अपने Slide Show को Record कर सकते हो। इसके अंर्तगत आपको दो ऑप्शन देखने को मिलते हैं।
  - Record From Current Slide इस ऑप्शन का उपयोग करके आप अपने Current Slide की Recording Start कर सकते हो।
  - Record From Beginning इस ऑप्शन का उपयोग करके आप अपने Slide Show को Start से Record करना शुरू कर सकते हैं।
- Play Narration इस के चेक बॉक्स को टिक करके आप Slide Show के दौरान Narration को Play कर सकते हो।
- Use Timing यदि आप Timing का उपयोग करना चाहते हैं, तो इसके चेक बॉक्स को टिक करदें और यदि आप Timing का उपयोग नहीं करना चाहते हैं, तो इसके चेक बॉक्स को अनटिक कर दें।
- Show Media Controls इस ऑप्शन का उपयोग Slide Show के दौरान Audio or Video को Control करने के लिए किया जाता है।

| Ð         |               | F        |              |
|-----------|---------------|----------|--------------|
| From      | From          | Present  | Custom Slide |
| Beginning | Current Slide | Online - | Show -       |
|           | Start Slid    | e Show   |              |
|           |               |          |              |

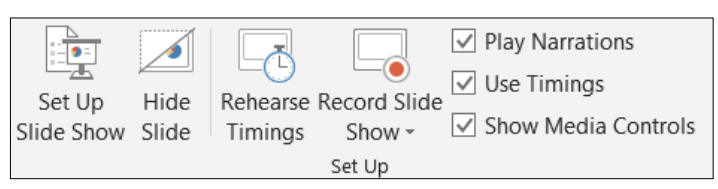

# Monitors Group

- इस ग्रुप के अंर्तगत आपको सिर्फ दो ही ऑप्शन देखने को मिलते हैं।
- Monitor यदि आपके कंप्यूटर में एक से ज्यादा Monitor लगें हो, तो आप अपने Slid Show को किस Monitor पर Display करना चहाते हो, आप इस ऑप्शन का उपयोग कर सकते हैं। यदि आप Automatic Choose करते हैं, तो PowerPoint खुद ही Decide कर लेगा कि किस Monitor पर Output देना है।

| Monitor:             | Automatic - |  |  |  |  |  |  |  |
|----------------------|-------------|--|--|--|--|--|--|--|
| ✓ Use Presenter View |             |  |  |  |  |  |  |  |
| Monitors             |             |  |  |  |  |  |  |  |

• Use Presenter View - यदि आपके कंप्यूटर में एक से ज्यादा Monitor हैं, तो Monitor पर Full Screen Slide Show देख सकते है तथा दूसरे Monitor पर उस Slide से संबन्धित Timing and Speaker Notes दिखाये जा सकते हैं। यदि आपके पास सिर्फ एक ही Monitor है, तो आप Alt + F5 Press कर सकते हैं। Presentor view देखने के लिए।

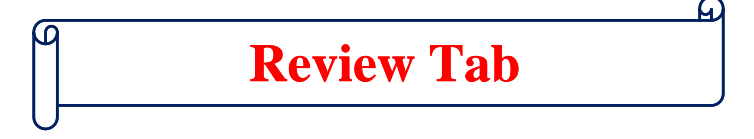

# प्रश्न.1 – MS PowerPoint में Review Tab क्या है?

यह MS PowerPoint का एक बहुत ही महत्वपूर्ण Tab जिसका प्रयोग करके हम अपनी Presentation को और अधिक प्रभावशाली बनाने के लिए करते हैं। इस Tab पर जाने के लिए Shorcut Key (Alt + R) का प्रयोग किया जाता हैं, तथा माउस के द्वारा भी इस टैब पर पहुँचा जा सकता है। इसमें हमें आठ ग्रुप प्रदान किये गये हैं। जो निम्नलिखित हैं।

| File     | Home      | Insert        | Design   | Transitions Anima  | ations Slie | de Show   | Review     | View Help | 🖓 Tell | me what yo   | u want to do   |        |        |           |         |
|----------|-----------|---------------|----------|--------------------|-------------|-----------|------------|-----------|--------|--------------|----------------|--------|--------|-----------|---------|
| ABC      |           |               | j        | as Ar              |             |           |            |           |        |              | Previous       |        | Ø      | $\square$ | N       |
| Spelling | Thesaurus | Check         | Smart    | Translate Language | New         | Delete Pr | evious Nex | t Show    | Compa  | re Accept Re | eject          | End    | Start  | Hide      | Linked  |
|          |           | Accessibility | y Lookup | · · ·              | Comment     | ~         |            | Comments  | •      | ~            | Reviewing Pane | Review | Inking | Ink       | Notes   |
| Pro      | ofing     | Accessibility | Insights | Language           |             | (         | Comments   |           |        |              | Compare        |        |        | nk        | OneNote |

#### **Proofing Group** >

- इस ग्रूप का उपयोग अपने Slides में लिखे गये शब्दों की Proofing अर्थात परमाणित करने करने के लिए किया जाता है, इस ग्रूप के अंर्तगत तीन ऑप्शन देखने को मिल जाते हैं।
- Spelling & Grammar इस ऑप्शन का प्रयोग करके आप अपने Slides में लिखे गये शब्द की Spelling & Grammar को Check कर सकते हैं। जब आप इस ऑप्शन पर क्लिक करते हैं, तो यदि आपके Document में कोई शब्द या वाक्य गलत होता है, तो एक डायलॉग बॉक्स ओपन हो जाता है। जो भी शब्द या वाक्य गलत होता है वो वहा पर Show हो जाता है और साथ ही वो उससे सम्बधित वाक्य को वहा दिखा देता हैं। जिसे आप अपने अनुसार बदल सकते हैं।
- Thesaurus इस ऑप्शन का उपयोग करके आप अपने Document में लिखे गये शब्द या वाक्य में समानान्तर शब्द खोजने के लिए किया जाता है।

#### **Accessibility Group** >

इस ग्रुप का उपयोग करके आप यह देख सकते हैं कि आपकी Slides में किसी भी प्रकार का कोई Error तो नहीं है। • अर्थात आपके Slides में कोई भी ऐसा शब्द या वाक्य जिसे पढ़ना मुश्किल हो, तो यह आपको उस शब्द या वाक्य को ढढ कर बता देगा और साथ ही आप इस ऑप्शन का प्रयोग करते हएँ उसे ठीक भी कर सकते हो।

#### **Insights Group** ≻

इस ग्रूप या ऑप्शन का उपयोग करके आप अपने Presentation के किसी भी Definition, Image, Web Pages etc. के • बारे में रिसर्च कर सकते हैं।

#### $\succ$ Language Group

- इस ग्रुप के अंर्तगत आपको दो ऑप्शन देखने को मिलते हैं। जो निम्न लिखित है –
- Translate इस ऑप्शन का उपयोग करके आप अपने Document में लिखे गये पैराग्राफ, लाइन, शब्द या पुरे • Document को ही आप किसी भी भाषा में Translate कर सकते हैं। लेकिन इसके लिए Internet का होना बहुत ही आवश्यक है।
- Language इस ऑप्शन के अंर्तगत दो और ऑप्शन आपको देखने को मिल जायेगें।
  - Set Proofing Language इस ऑप्शन में आप जिस भी भाषा को सेट करेगें, तो Proofing Tab उसी भाषा के अनुसार 0 कार्य करेगा। इसमें By Default English Language Select होती हैं। जिसको आप अपनी सुविधा के अनुसार बदल सकते हैं। उसके अपको उस भाषा को ऐड करना होगा।
  - Language Preferences इस ऑप्शन का उपयोग करके आप अपने MS Word के विंडो को इंग्लिश से दूसरे भाषा में बदल सकते हैं अर्थात यदि आप इसे हिन्दी में करते हैं, तो आपके MS Word के सारे Tabs, Groups, Option सभी हिन्दी में Show होने लगेगें।

# **Comment Group**

- इस ग्रुप का उपयोग करके आप अपने किसी भी शब्द, पैराग्राफ या वाक्य में Comment लगा सकते हैं।
- New Comment इस ऑप्शन का उपयोग किसी भी Word, Heading, Topic आदि पर Comment लगाने के लिए किया जाता है।

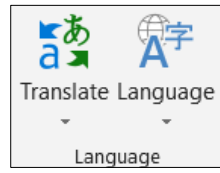

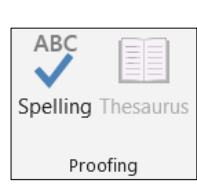

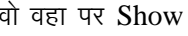

۲

Check

Accessibility Accessibility

(i)

Lookup Insights

### LEKHRAJ SINGH TRAINING INSTITUTE PVT. LTD.

- Delete इस ऑप्शन का उपयोग करके किसी भी Word, Heading, Topic आदि पर जो Comment लगा है उसे Delete करने के लिए किया जाता हैं।
- Previous इस ऑप्शन का प्रयोग Page पर पहले से लिखी Comment पर पीछे जाने के लिये किया जाता है।
- Next इस ऑप्शन का प्रयोग Page पर पहले से लिखी Comment पर आगे जाने के लिये किया जाता है।
- Show Comment इस ऑप्शन का उपयोग पेज पर लगे हुए Comments को Show & Hide कराने के लिए किया जाता है।

# Compare Group

- इस ग्रुप के अंर्तगत हमें निम्नलिखित ऑप्शन देखने को मिलते है।
- Compare इस ऑप्शन का प्रयोग करके आप किन्हीं दो Documents को आपस में Compare करके यह ज्ञात कर सकते है कि इन दोनो में क्या-क्या समानताएं हैं।
- Combine इस ऑप्शन का प्रयोग करके किन्हीं दो डॉक्यूमेंट को Combind किया जा सकता है।
- Accept इस ऑप्शन का उपयोग करके आप सभी Changes को Accept कर सकते हैं।
- Reject इस ऑप्शन का उपयोग करके आप यदि Document में हुऐ बदलावों को स्वीकार नही करना चाहते तो उन्हें Reject कर सकते हो।
- Preview इस ऑप्शन का उपयोग करके आप पिछले Changes पर जा सकते है।
- Next इस ऑप्शन का उपयोग करके आप अगले Changes पर जा सकते है।
- Reviewing Pane इस ऑप्शन का उपयोग करके आप Reviewing Pane को Show कर सकते है।
- End Review इस ऑप्शन का उपयोग करके आप अपने Review को End यानि बंद कर सकते है।

## > Ink Group

- इस ग्रुप का उपयोग करने के लिए आपको सबसे पहले File Tab पर क्लिक करके Option में जाकर Customize Ribbon पे जाना है, उसके बाद आपको Draw वाले ऑप्शन को Select करके Ok पर क्लिक कर देना है। उसके बाद आपके MS Window में Draw का एक नया टैब जुड़ जायेगा।
- आप इस टैब के द्वारा अपने इस डॉक्यूमेंट में कुछ भी Draw कर सकते हैं। Hide Ink का उपयोग उसी Drawing को Show & Hide करने के लिए किया जाता है।

# > OneNote Group

• इस ग्रुप का उपयोग करके आप अपने डॉक्यूमेंट को OneNote के साथ लिंक कर सकते हो।

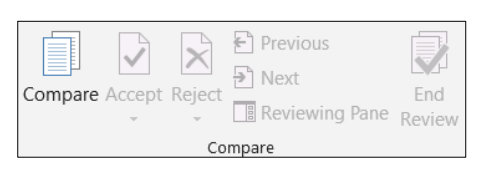

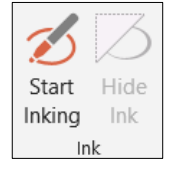

| N       |  |
|---------|--|
| Linked  |  |
| Notes   |  |
| OneNote |  |

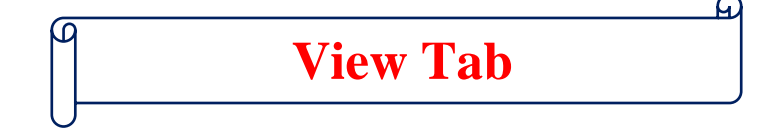

### प्रश्न.1 – MS PowerPoint में View Tab क्या है?

इस ग्रुप का उपयोग अपने Slides को अलग-अलग Views में देखने के लिए किया जाता हैं। यह एक बहुत ही महत्वपूर्ण टैब है। इसको एक्सेस करने के लिए शॉर्टकट-की (Alt + W) को दबाके किया जा सकता है, आप चाहे तो इसे माउस द्वारा भी Access कर सकते हो। इसके अंर्तगत हमें कुल सात ग्रुप देखने को मिलते हैं।

| File   | Hor             | ne I            | nsert         | Design          | Transi          | tions           | Animatic             | ons Slide S     | Show I | Review | View             | Help                 | ♀ Tell me                   | what you want to do |                                |        |
|--------|-----------------|-----------------|---------------|-----------------|-----------------|-----------------|----------------------|-----------------|--------|--------|------------------|----------------------|-----------------------------|---------------------|--------------------------------|--------|
| Normal | Outline<br>View | Slide<br>Sorter | Notes<br>Page | Reading<br>View | Slide<br>Master | Handou<br>Maste | ut Notes<br>r Master | Ruler Gridlines | Notes  | Zoom   | Fit to<br>Window | Cold<br>Gray<br>Blac | or<br>/scale<br>k and White | New Move Split      | Switch<br>Windows <del>~</del> | Macros |
|        | Prese           | ntation         | Views         |                 | N               | laster Vi       | ews                  | Show            | - G    | Z      | oom              | Color                | /Grayscale                  | Window              |                                | Macros |

### Presentation View Group

- इस ग्रुप के अंर्तगत हमें निम्नलिखित ऑप्शन देखने को मिलते हैं।
- Normal इस ऑप्शन का उपयोग करके आप अपनी Presentation को Slide by Slide Edit कर सकते है और साथ ही आप इसे Left Side में Thumbnail में देख सकते हैं। By Default रूप से Normal ही सेट होता है।

| Normal Outline Slide Notes Reading<br>View Sorter Page View |        |         |       |       |         |
|-------------------------------------------------------------|--------|---------|-------|-------|---------|
| VIEW SOLIEL PAGE VIEW                                       | Normal | Outline | Slide | Notes | Reading |
| Presentation Views                                          |        |         |       |       |         |

- Outline इस ऑप्शन का उपयोग करके आप एक Slide से दसरे Slide पर तेजी से Jump कर सकते हैं, और साथ ही आसानी से Editing भी कर सकते हैं।
- Slide Sorter इस ऑप्शन का उपयोग करके आप अपने Slide को Rearrange कर सकते हो। यानि आप अपने Slide को आगे पीछे कर सकते हो। इसमें Slides Presentation में Thumbnail के रूप में दिखाई देती हैं। आपको जिस भी Slide को आगे या पीछे करना हो, उस माउस से क्लिक करके Drag करके उस जगह छोड़ दो जहा उसे ले जाना है।
- Notes Page इस ऑप्शन का उपयोग करके आप यह देख सकते है, कि आपकी Presentation Print होने के बाद Notes के साथ कैसी दिखेगी, आप इसे Check or Edit भी कर सकते हैं।
- Reading View इस ऑप्शन का उपयोग करके आपने अपने तैयार Slides में जो भी Transition or Animation लगाए हैं, उन्हें Check कर सकते हैं। यह ऑप्शन Slide Show की तरह ही है। लेकिन Slide Show में Full Screen आता था पर इसमें Full Screen नहीं आता है।

### Master View Group

- इस ग्रुप के अंर्तगत हमें निम्नलिखित ऑप्शन देखने को मिलते हैं।
- Slide Master इस ऑप्शन का उपयोग करके आप अपने Slide को Quick Change कर सकते हैं। तथा इसे एक नया लुक दे सकते हैं।
- Handout Master इस ऑप्शन का उपयोग करके आप अपने Slides को Customize कर सकते हैं, अर्थात आप अपने Slides में Header, Footer, Date and Page Number को Show, Hide or Set कर सकते हैं। आप इस ऑप्शन का प्रयोग करके एक Page पर एक से अधिक Slides को लगा सकते हैं।
- Notes Master इस ऑप्शन का उपयोग करके आप यह देख सकते है, कि आपकी Presentation Print होने के बाद Notes के साथ कैसी दिखेगी, आप इसे Customize भी कर सकते हैं।

### > Show Group

- इस ग्रुप के अंर्तगत हमें निम्नलिखित ऑप्शन देखने को मिलते हैं।
- Ruler इस ऑप्शन का उपयोग करके आप Ruler को Show or Hide करा सकते हैं।
- Gridlines इस ऑप्शन के सामने वाले चेक बॉक्स में क्लिक करके आप Gridlines को Show or Hide करा सकते हो।

| Ruler<br>Gridlines | Notes |
|--------------------|-------|
| Guides             | NOICS |
| Show               | - G   |

Slide Handout Notes

Master Master Master

Master Views

- Guides इस ऑप्शन के सामने वाले चेक बॉक्स में क्लिक करते ही Slide के Center में Cross करते हुए दो लाइनें आ जायेगी।
   जिसमें आपको एक ही साइज के चार बराबर भाग दिखाई देगें।
- Notes इस ऑप्शन का उपयोग करके आप अपने Slide में Quick Notes को Add कर सकते है, आप जैसे ही इस ऑप्शन पर क्लिक करेगें, तो आपके Slide के नीचे की ओर Notes Area दिखाई देगा। जिस पर Click to add Notes लिखा हुआ आयेगा। यहा पर क्लिक करके आप अपने Notes को Type कर सकते हैं।

# Zoom Group

- इस ग्रुप के अंर्तगत हमें दो ऑप्शन देखने को मिलते हैं।
- Zoom इस ऑप्शन का उपयोग करके आप अपने Slides को Zoom कर सकते हो।
- Fit to Windows यदि आपने Zoom Option का उपयोग करके अपने Slide को छोटा या बड़ा किया हो, तो इस ऑप्शन का प्रयोग करके उसे पुनः पहले की स्थिति में लाने के लिए किया जाता है।

# Color/Grayscale Group

- इस ग्रुप के अंर्तगत हमें तीन ऑप्शन देखने को मिलते हैं।
- Color इस ऑप्शन का उपयोग करके आप अपने Presentation को Full Color देख सकते हो।
- Grayscale इस ऑप्शन का उपयोग करके आप अपने Presentation को Grayscale में देख सकते है, इसमें आप Color को Customize भी कर सकते हैं।
- Black & White इस ऑप्शन का उपयोग करके आप अपने Presentation को Black & White में देख सकते हैं।

# Windows Group

- इस ग्रुप के अंर्तगत हमें निम्नलिखित ऑप्शन देखने को मिलते हैं।
- New Window इस ऑप्शन का प्रयोग करके आप एक New Window Open कर सकते है।
- Arrange All इस ऑप्शप का प्रयोग करके आप सभी Open Windows को एक साथ Screen पर देख सकते है।
- Cascade इस ऑप्शन का उपयोग करके आप अपनी सभी खुली हुई विंडो को Cascading Style में देख सकते हैं।
- Move Split इस ऑप्शन का उपयोग करके आप Slide Pane, Note Pane and Slide Area को घटा या बड़ा सकते है, इसके लिए आप Keyboard से Arrow Key का उपयोग करके बड़ी ही आसानी से Area Move कर सकते हैं। इससे बाहर आने के लिए Enter Press करना होगा।
- Switch Window इस ऑप्शन का प्रयोग एक साथ Open की गई Windows में एक Window से दूसरी Window पर जाने के लिए किया जाता है।

# > Macros Group

 Macros - यदि आपको अपने Document में एक ही जानकारी को बार-बार प्रयोग करना पड़ता है, तो आप इस ग्रुप का उपयोग कर Record Macros में एक बार लिखकर आप उस जानकारी को बार-बार लिखने के लिए प्रयोग में ले सकते हैं। इसके लिए हम शॉर्टकट-की बना लेते हैं, और जब भी हमें उस जानकारी को लिखने की आवश्यकता होती है, तो उस शॉर्टकट-की का उपयोग कर लेते हैं।

| जाने | के |
|------|----|
|      |    |
|      |    |

| 9      | <b>€</b> |  |  |  |  |  |
|--------|----------|--|--|--|--|--|
| Zoom   | Fit to   |  |  |  |  |  |
| Window |          |  |  |  |  |  |
| Zoom   |          |  |  |  |  |  |

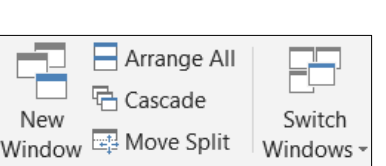

Window

Color Grayscale

Black and White

Color/Grayscale

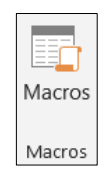